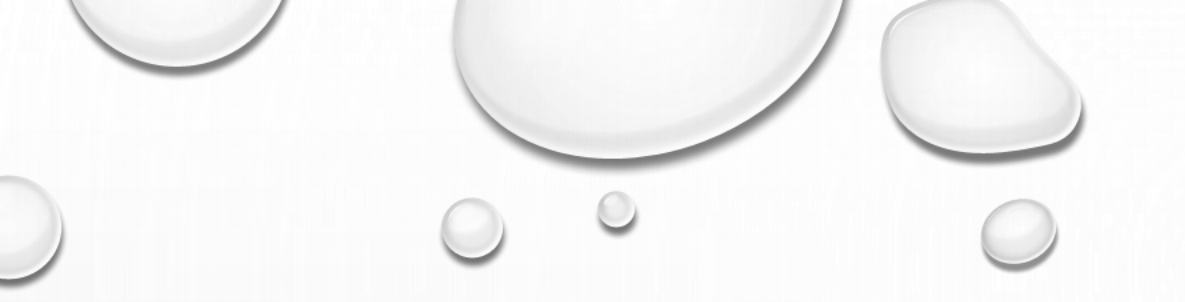

# ONEDRIVE | SELAINKÄYTTÖLIITTYMÄ

NÄYTTÖKUVAT GOOGLE CHROME –SELAIMELLA

# MITEN PÄÄSEN ONEDRIVEEN SELAIMELLA? WWW.ONEDRIVE.COM

- AVAA HALUAMASI SELAIN
- SIIRRY OSOITTEESEEN WWW.ONEDRIVE.COM
  - OSOITE VOI TÄSSÄ KOHTAA MUUTTUA, ESIMERKIN KUVASSA: HTTPS://MICROSOFT.COM/FI-FI/MICROSOFT-365/ONEDRIVE/ONLINE-CLOUD-STORAGE
- JOS SINULLA ON JO MICROSOFTIN TILI, VALITSE SIVULTA KOHTA "KIRJAUDU SISÄÄN / SIGN IN"
  - MIKÄLI HALUAT LUODA TUNNUKSET, VALITSE SIVULTA VAIHTOEHTO "REKISTERÖIDY MAKSUTTA"

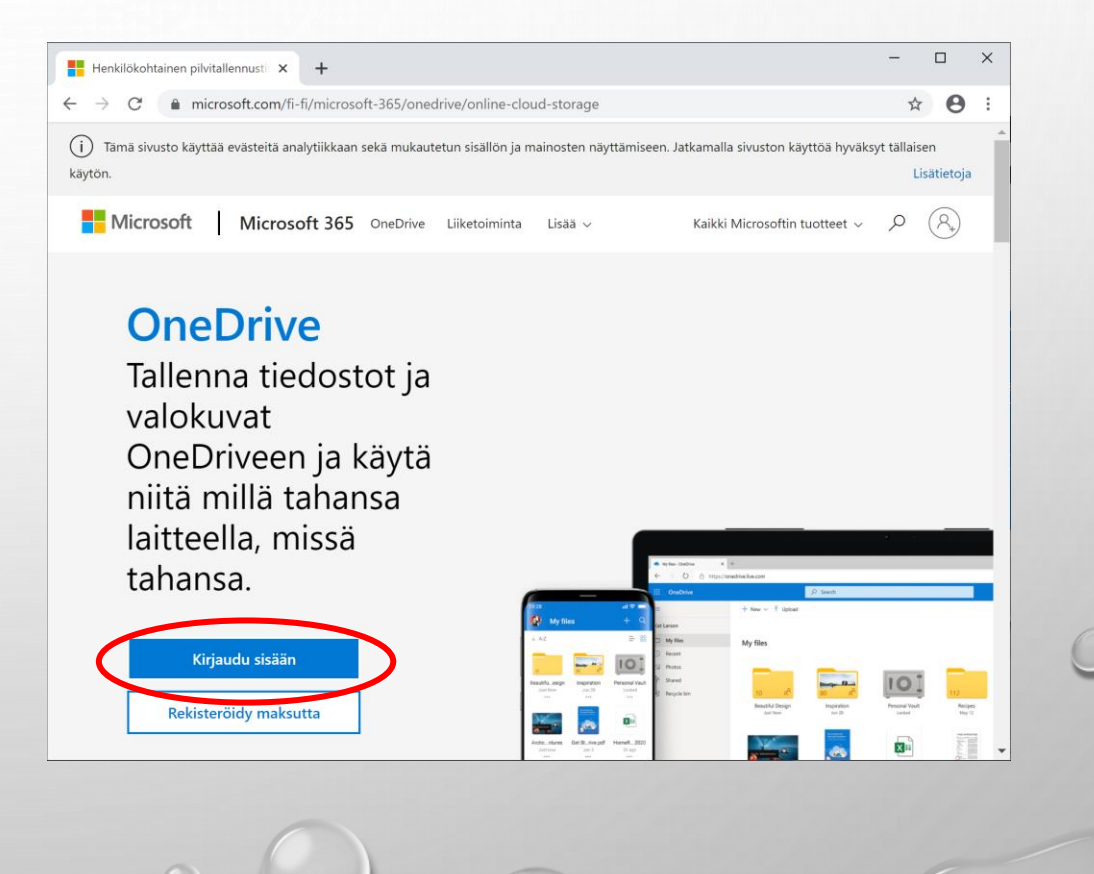

## KIRJAUTUMINEN | KÄYTTÄJÄTUNNUKSEN JA SALASANAN SYÖTTÖ

| Microsoft<br>Kirjaudu sisään<br>Sähköposti, puhelinnumero tai Skype<br>Eiko sinulla ole tilia? Luo tili? |                           | Microsoft<br>Käyttäjätunnus näkyy tässä<br>Anna salasana<br>Salasana<br>Pysy kirjautuneena<br>Unohditko salasanan?<br>Kirjaudu sisään käyttäen Windows Helloa tai suojausavainta<br>Kirjaudu toisella Microsoft-tiililä |
|----------------------------------------------------------------------------------------------------|---------------------------|----------------------------------------------------------------------------------------------------|
| Tietosuc                                                                                                 | jatiedot ©:2020 Microsoft | Kirjaudu sisään<br>Käyttöehdot Tietosuoja ja evästeet                                                                                                    |

# KIRJAUTUMISEN JÄLKEINEN NÄKYMÄ

- TAVALLISEN YKSITYISHENKILÖN ONEDRIVEEN KIRJAUTUMISEN JÄLKEEN ETEESI AVAUTUU AUTOMAATTISESTI PILVILEVYLTÄ SINULLE VARATTU LEVYTILA
- VASEMMALLA NÄKYVIEN VAIHTOEHTOJEN JA OMAT TIEDOSTOT-LISTAUKSESSA OLEVIEN KANSIOIDEN AVULLA VOIT SELATA PILVEEN TALLENTAMIASI TIEDOSTOJA

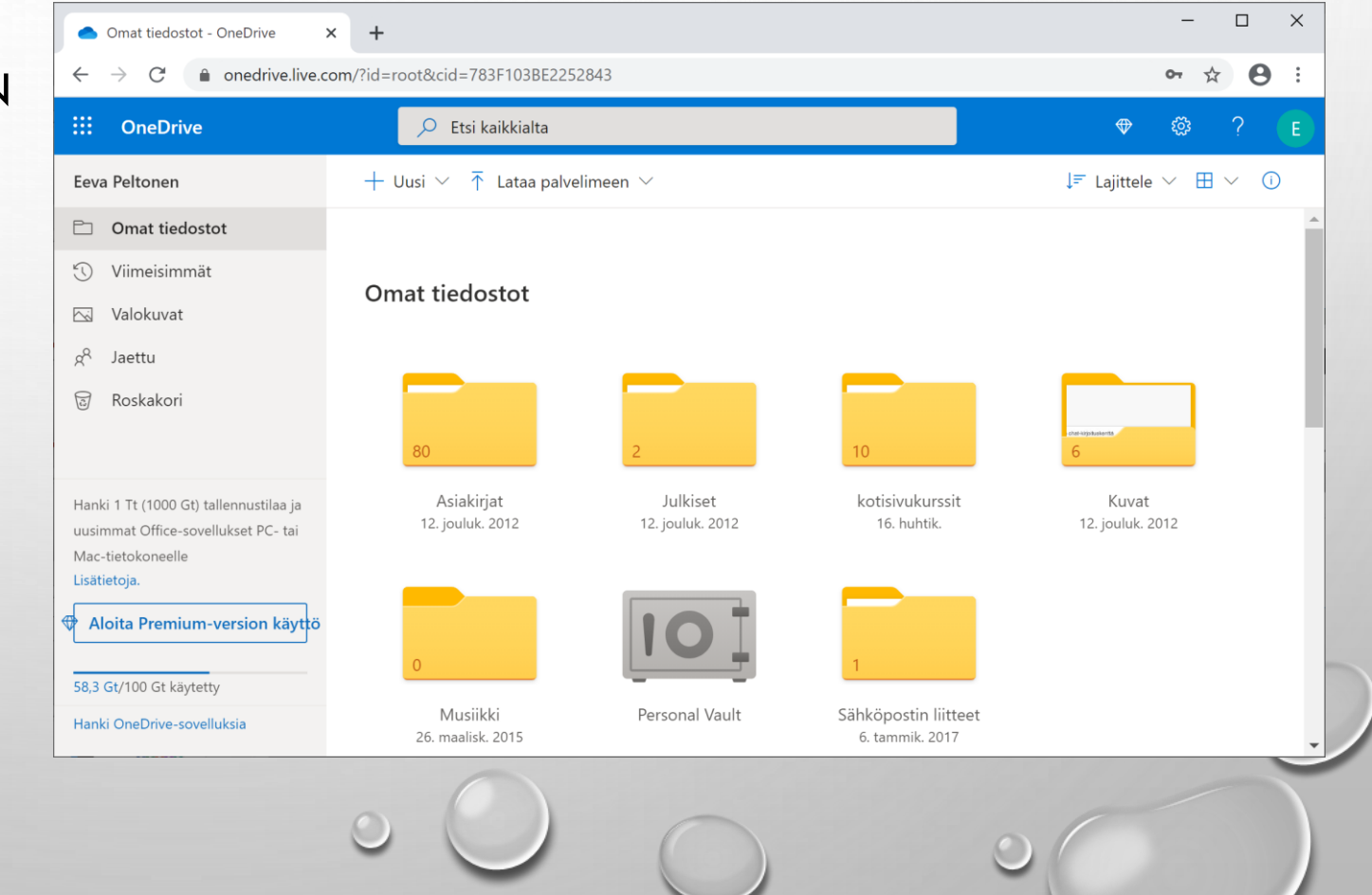

# PALVELU TARJOAA KÄYTTÄJILLE

- PILVILEVYTILAA, JOTA ON YKSITYISKÄYTTÄJÄLLE MAKSUTTA 5 GT
  - LISÄMAKSUSTA TILAA VOI LAAJENTAA 100 GT SUURUISEKSI 2 €/KK HINNOITTELULLA TÄLLÄ HETKELLÄ
  - JOS HANKIT MICROSOFT 365 PALVELUPAKETIN, SAAT SEN MUKANA 1 TAI 6 TT LEVYTILAA ONEDRIVEEN
- USEITA SOVELLUKSIA
  - TÄLLÄ HETKELLÄ TARJOLLA ON MM. SÄHKÖPOSTI, KALENTERI, IHMISET, WORD, EXCEL, POWERPOINT, ONENOTE, SWAY, SKYPE, FLOW JA FORMS
- SISÄÄN KIRJAUTUNEENA PÄÄSET MYÖS HALLITSEMAAN OMAAN MICROSOFT –TILIIN LIITTYVIÄ ASETUKSIA (SUORA OSOITE NÄIHIN ON ACCOUNT.MICROSOFT.COM)

### PILVILEVYLLE TALLENNETUT TIEDOSTOT

- VOIT KÄSITELLÄ PILVILEVYLLÄ OLEVIA TIEDOSTOJA SAMALLA TAVOIN KUIN OMALLE LAITTEELLESIKIN TALLENNETTUJA TIEDOSTOJA (AVAA, POISTA, SIIRRÄ, KOPIOI, NIMEÄ UUDELLEEN)
- TEHTÄVÄ TOIMENPIDE KOHDISTUU VALITUILLE KOHTEILLE
  - VIEDESSÄSI KOHDISTIMEN TIEDOSTON TAI KANSION PÄÄLLE, TULEE NÄKYVIIN VALINTAPALLO KOHTEEN OIKEAAN YLÄNURKKAAN:

- VALITULLE KOHTEELLE MAHDOLLISET TOIMENPITEET NÄKYVÄT YLÄREUNAN PALKISSA, JONKA SISÄLTÖ MUUTTUU VALINTOIHIN PERUSTUEN
- PILVESSÄ OLEVAN TIEDOSTON / KANSION VOI MYÖS:
  - JAKAA VALITSEMILLESI KÄYTTÄJILLE
  - LADATA LAITTEELLESI (DOWNLOAD)
  - UPOTTAA VAIKKAPA OSAKSI LUOMAASI BLOGIA
- VOIT KOPIOIDA TIEDOSTON PILVEEN JOKO RAAHAAMALLA IKKUNAAN TAI KÄYTTÄÄ YLÄREUNAN LATAA PALVELIMEEN -PAINIKETTA:
   Tataa palvelimeen

Tiedostot

Kansio

#### SOVELLUKSET ONEDRIVESSA

 TARJOLLA OLEVIEN SOVELLUSTEN LISTAN SAAT AUKI SIVUSTON VASEMMAN YLÄREUNAN PAINIKKEEN AVULLA, JOSSA NÄKYY 9 RUUTUA/PALLOA:

**OneDrive** 

- SOVELLUSVALIKOIMA MUUTTUU AJOITTAIN, OLE
  ROHKEA KOKEILEMAAN UUSIA MAHDOLLISUUKSIA
- LISTASTA AVATTAVA SOVELLUS AUKEAA TYYPILLISESTI UUTEEN, OMAAN VÄLILEHTEEN

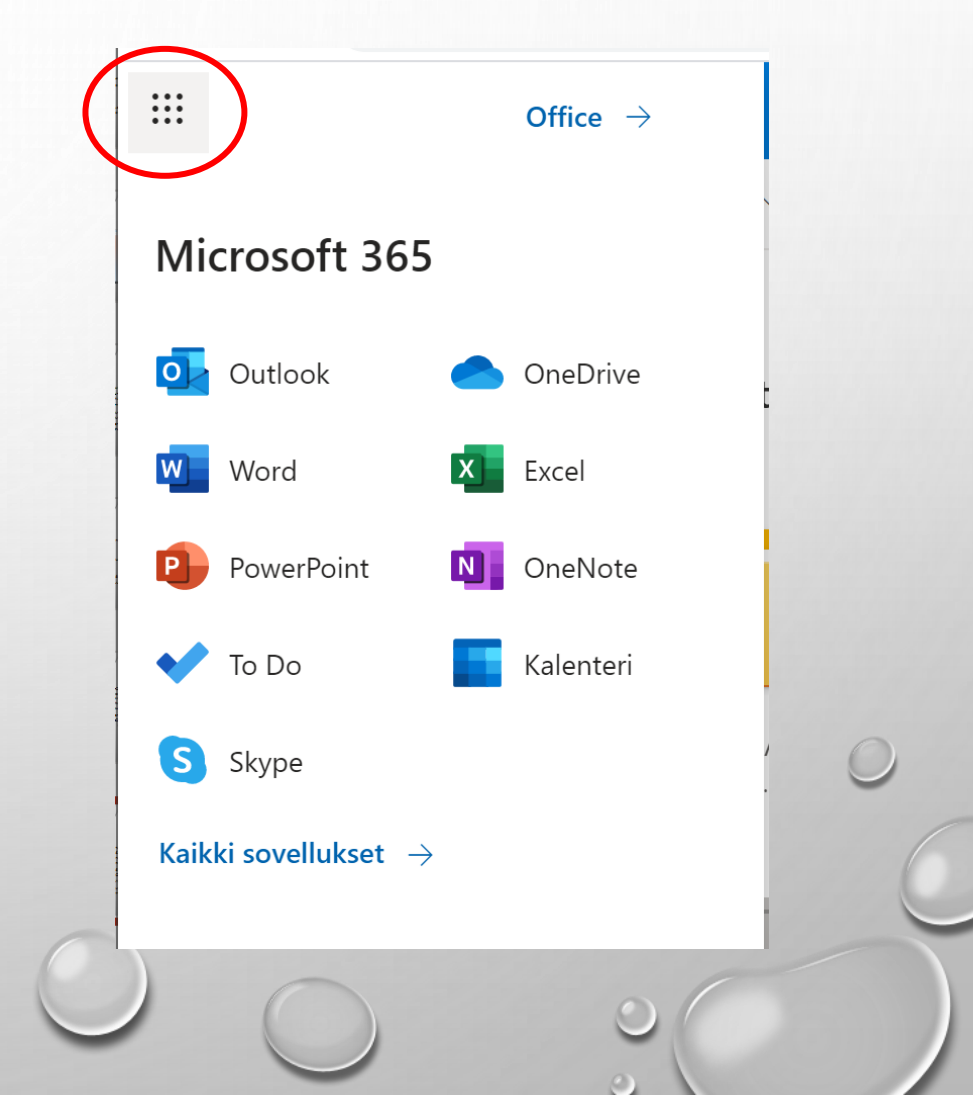

#### **OFFICE ONLINE**

- ONEDRIVEN TARJOAMAT OFFICE-OHJELMAT OVAT NORMAALEJA TYÖPÖYTÄVERSIOITA KEVYEMPIÄ OMINAISUUKSILTAAN
- HUOMATTAVAA ON, ETTÄ LUOMASI TIEDOSTOT TALLENTUVAT AUTOMAATTISESTI PILVILEVYLLE HETI TEHDESSÄSI MUUTOKSIA
- OLLESSASI VALMIS, VOIT SULKEA VÄLILEHDEN
  - KANNATTANEE TOSIN TARKISTAA, ETTÄ TIEDOSTON NIMEN PERÄSSÄ LUKEE "TALLENNETTU KOHTEESEEN..."

- LUODUN TIEDOSTON NIMEN VOI MUUTTAA JOKO ONLINE-OHJELMAN YLÄREUNASTA (ASIAKIRJA TJSP.) TAI NORMAALISTI ONEDRIVEN LEVYSISÄLLÖN HALLINNASSA
- JOS KÄYTÖSSÄSI ON MYÖS TYÖPÖYTÄVERSIOT, VOIT AVATA TIEDOSTON MYÖS MUOKATTAVAKSI SIIHEN (ONLINE OHJELMAN NAUHARIVIN OIKEASSA REUNASSA, KOHTA "AVAA WORDISSÄ / POWERPOINTISSA / JNE.

#### ESIMERKKI UUDESTA TIEDOSTOSTA WORD ONLINESSA

- VIEREISESSÄ KUVASSA NÄKYY KOLMANTEEN VÄLILEHTEEN AUENNEENA WORD ONLINE, JONNE ON VALITTU UUSI TYHJÄ ASIAKIRJA
- SINISELLÄ PALKILLA ON MAHDOLLISTA MUUTTAA NIMEÄ (KUVASSA NÄKYVÄ NIMI ON ASIAKIRJA 3)
- ALEMMALTA RIVILTÄ LÖYTYY MM. AVAAMINEN WORDIIN JA JAKAMINEN HALUTUILLE KÄYTTÄJILLE

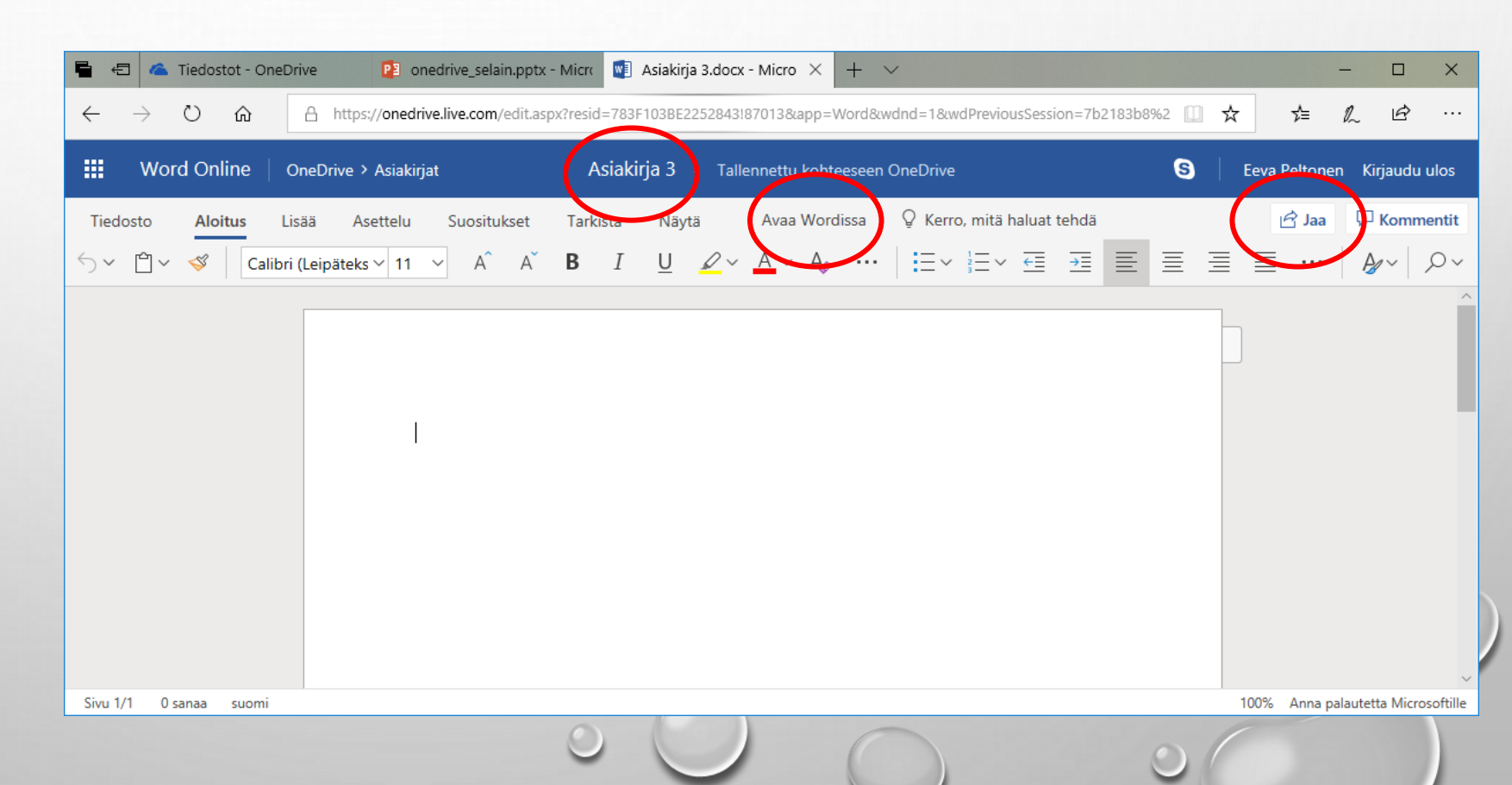

#### **ONEDRIVEN ASETUKSET**

- VALITSEMALLA YLÄPALKIN TYÖKALURATTAASTA ASETUKSET, SAAT MUOKATTAVAKSESI JOITAKIN ONEDRIVEEN LIITTYVIÄ ASETUKSIA
- AUKEAVALLA SIVULLA NÄET ERI ASETUSRYHMÄT VASEMMAN REUNAN VALIKOSSA
  - TÄÄLTÄ LÖYDÄT MM.
    OLETUSTALLENNUSMUODOT ONLINE
    OFFICESSA LUOMILLESI ASIAKIRJOILLE, KUVIEN
    AUTOMAATTISET TUNNISTEET JNE.
- KOKO MS TILIIN LIITTYVÄÄ HALLINTAA LÖYDÄT OMAN KÄYTTÄJÄNIMEN ALTA (OMA PROFIILI / OMA TILI)

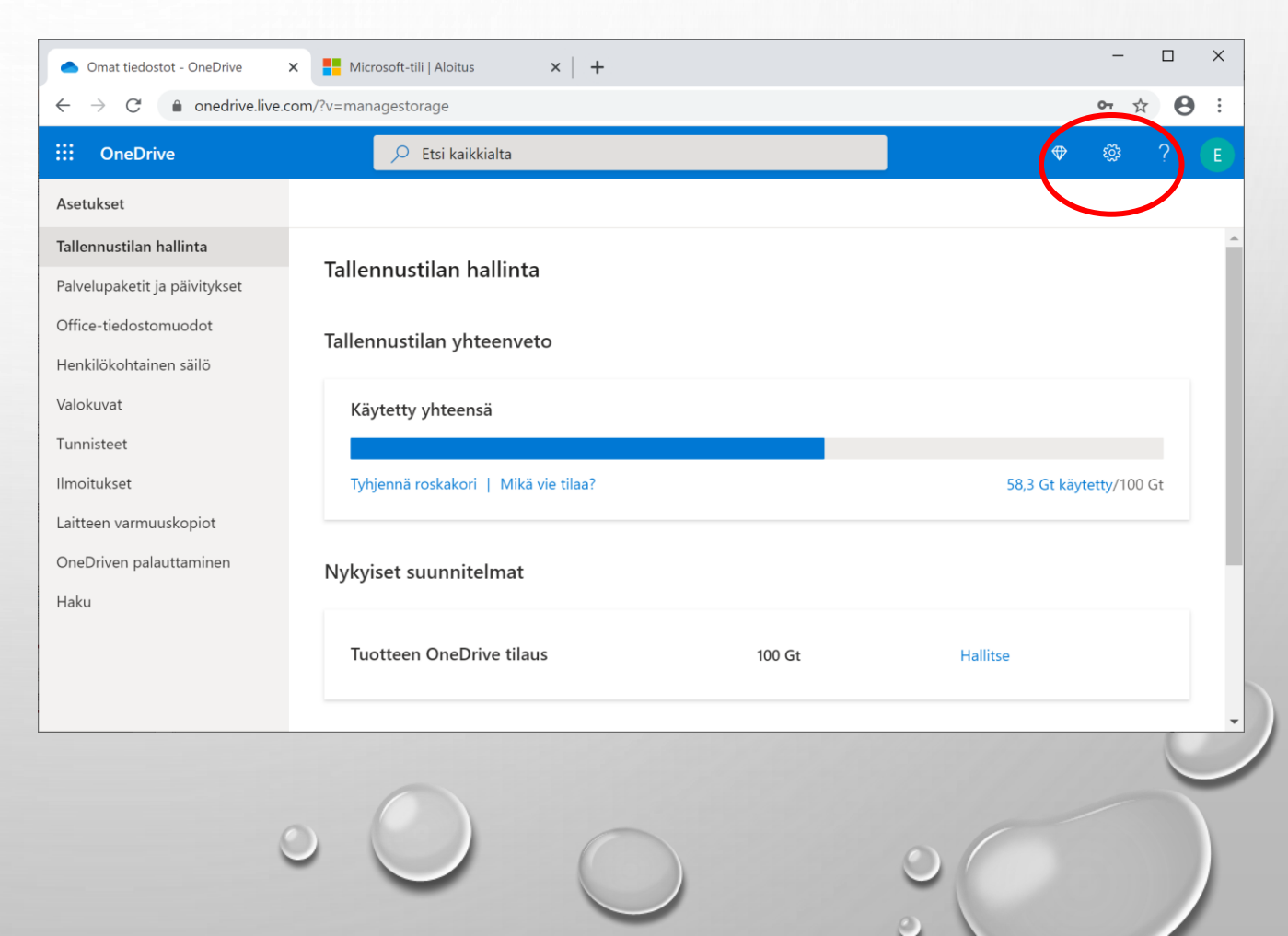

# MUUTAMIA LISÄHUOMIOITA

- JOS KÄYTÄT WINDOWS 10 –KONEELLASI MS-TILIÄ, LÖYTÄNET TEHTÄVÄPALKIN ILMAISINALUEELTA ONEDRIVEN SINISEN PILVIKUVAKKEEN: TÄTÄ KLIKKAAMALLA JA VALITSEMALLA AUKEAVASTA IKKUNASTA "NÄYTÄ VERKOSSA" PÄÄSET SUORAAN SELAINKÄYTTÖLIITTYMÄÄN
- MUISTATHAN KIRJAUTUA KÄYTÖN JÄLKEEN ULOS ERITYISESTI MUIDEN LAITTEILLA; JULKISILLA KONEILLA MYÖS SELAIMEN YKSITYINEN TILA KOKO ONEDRIVEN KÄYTTÄMISEN AJAN ON HYVÄ IDEA
  - "KIRJAUDU ULOS" LÖYTYY OMAN PROFIILIKUVAKKEEN ALTA SELAIMEN OIKEASTA YLÄNURKASTA

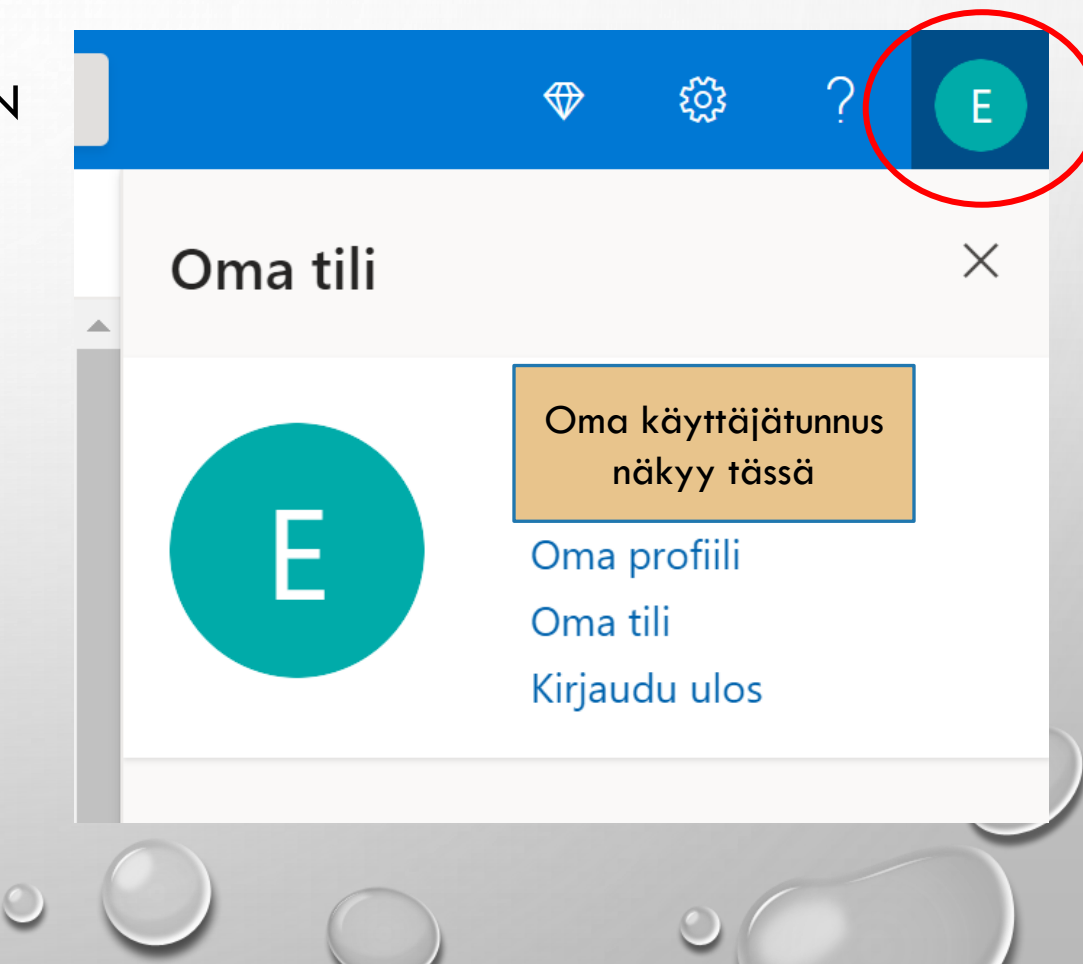